## Hướng dẫn truy cập trang báo cáo thực hiện Luật Cán bộ Công chức và Luật Viên chức

**Bước 1:** Mở trình duyệt web, truy cập trang web có địa chỉ: http://mail.google.com để đăng nhập vào tài khoản email củaGoogle. Tài khoản email của Google mà Quý cơ quan thông báo với Bộ Nội vụ mới được quyền truy cập file báo cáo.

Bước 2: Thực hiện 1 trong 2 cách sau:

Cách 1: Từ trình duyệt web, truy cập vào đường link: https://baocao.page.link/truycap

<u>Cách 2:</u> Truy cập bằng cách quét mã QR code sau:

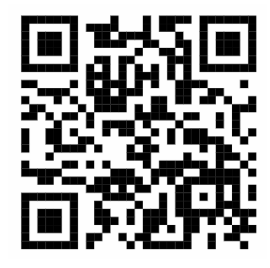

Sau khi truy cập link sẽ hiển thị giao diện trang web như hình dưới

## Báo cáo việc thực hiện Luật CBCC và Luật VC

| in mời chọn đơn vị khai báo   |   |                  |  |
|-------------------------------|---|------------------|--|
|                               | ~ | Truy cập báo cáo |  |
|                               | ~ |                  |  |
|                               |   |                  |  |
| 1. Van phong Trung ương Đang  |   |                  |  |
| 2. Ban To chức Trung ương     |   |                  |  |
| 3. Ban Noi chinn Trung ương   |   |                  |  |
| 4. Ban Tuyen giao Trung ương  |   |                  |  |
| 5. Ban Dan vạn Trung ương     |   |                  |  |
| 6. Ban Kinh të Trung ương     |   |                  |  |
| 7. Ban Đối ngoại Trung ương   |   |                  |  |
| 8. Uy ban Kiếm tra Trung ương |   |                  |  |
| II. Khối Quốc hội.            |   |                  |  |
| 9. Văn phóng Quốc hội         |   |                  |  |
| 10. Viện nghiên cứu Lập pháp  |   |                  |  |
| 11. Kiếm toán Nhà nước        |   |                  |  |
| III. Khối Chính phủ. Bộ       |   |                  |  |
| 12. Bộ Công Thương            |   |                  |  |
| 13. Bộ Giáo dục và Đào tạo    |   |                  |  |
| 14. Bộ Giao thông Vận tải     |   |                  |  |
| 15. Bộ Kế hoạch và Đầu tư     |   |                  |  |
| 16. Bộ Khoa học và Công nghệ  | • |                  |  |

Bước 3: Thực hiện các bước để truy cập trang báo cáo

- Lựa chọn đơn vị khai báo
- Click vào nút "Truy cập báo cáo"

Sau khi click vào nút "Truy cập báo cáo" sẽ hiển thị trang Google Sheet để Quý cơ quan thực hiện việc báo cáo số liệu.Giao diện cập nhật số liệu được hiển thị như hình bên dưới

| 2.4                                                          | L off                                                                                                    |                                                                                                    | 1.224                                                                               |                                                                                |
|--------------------------------------------------------------|----------------------------------------------------------------------------------------------------|----------------------------------------------------------------------------------------------------|-------------------------------------------------------------------------------------|--------------------------------------------------------------------------------|
| A                                                            | В                                                                                                    | C                                                                                                    | D                                                                                   | E 4                                                                            |
| TÈN: BỘ, NGA<br>TỔNG HỘ                                      | NH, ĐỊA PHƯƠNG<br>XP DANH MỤC VĂN BẢN QU<br>(Kêm theo Công văn s                                            | Biểu số 01<br>Y PHẠM PHÁP LUẬT ĐƯỢC BAN<br>ố /BNV-CCVC ngày tháng 3 năr                                                  | HÀNH ĐỂ TRIỂN KH<br>n 2023 của Bộ Nội vụ)                                           | AI, THỰC HIỆN                                                                  |
| STT                                                          | Tên văn bản                                                                                                 | Tình trạng hiệu lực                                                                                                    | Lĩnh vực                                                                            | Ghi chú                                                                        |
| (1)                                                          | (2)                                                                                                    | (3)                                                                                                    | (4)                                                                                 | (5)                                                                            |
| A. Văn bản quy                                               | phạm pháp luật quy định chi ti                                                                              | ết                                                                                                    |                                                                                     |                                                                                |
| I. Ban hành từ 1                                             | /1/2010 đến 1/7/2020                                                                                        |                                                                                                    |                                                                                     |                                                                                |
| 12223                                                        | 222                                                                                                    | 1233                                                                                                    |                                                                                     | 922.)                                                                          |
|                                                              |                                                                                                    |                                                                                                    |                                                                                     | (1000)                                                                         |
| II. Ban hành từ                                              | 1/7/2020 đến nay                                                                                            |                                                                                                    |                                                                                     |                                                                                |
| 32923                                                        | 777                                                                                                    | 177                                                                                                    |                                                                                     | 272                                                                            |
| (222)                                                        |                                                                                                    | 1933                                                                                                    |                                                                                     |                                                                                |
| B. Văn bản hưới                                              | ng dẫn thi hành                                                                                             |                                                                                                    |                                                                                     |                                                                                |
|                                                              |                                                                                                    |                                                                                                    |                                                                                     |                                                                                |
| 32423                                                        | 199                                                                                                    | 1977                                                                                                    |                                                                                     | 222                                                                            |
| antifector attinue                                           |                                                                                                    |                                                                                                    |                                                                                     |                                                                                |
| - Cột (2) đề nghị<br>- Cột (3) xác định<br>- Cột (4) đề nghị | ghi rõ Tên văn bàn, số kỳ hiệu vă<br>tỉnh trạng hiệu lực tỉnh đến thời<br>xác định theo lĩnh vực: Tổ chức t | n bản, cơ quan ban hành, ngày tháng n<br>điểm báo cáo trong đó đề nghị ghi rõ "<br>jộ máy, biến chế; Tuyển dụng; Cán bộ, | ăm ban hành văn bán, tríc<br>Còn hiệu lực", "Hết hiệu l<br>công chức cấp xã; Đào tạ | h yếu nội dung văn bản<br>lực" (và ghi rõ văn bản b<br>o, bồi dưỡng; Nâng ngạc |
|                                                              |                                                                                                    |                                                                                                    | , ngày thá<br>THỦ TRƯỞN<br>(Ký tên, đơ                                              | ng năm 2023<br>G CƠ QUAN<br>ống dấu)                                           |
|                                                              |                                                                                                    |                                                                                                    |                                                                                     |                                                                                |